## 日本万国博覧会記念基金事業 事業管理システム 事業紹介・事業報告投稿マニュアル

日本万国博覧会記念基金ホームページは、新しくリニューアルされま す。

その中の事業紹介・事業報告ページについては、事業者の方で内容を 入力することになるため、次の事業番号及びパスワードを使用して、 このマニュアルに従い、ご入力いただきますようお願いいたします。

| 事業者名  |  |
|-------|--|
| 事業番号  |  |
| パスワード |  |

## 日本万国博覧会記念基金事業 事業管理システム

| 🗱 日本万国博覧会                  | 記念基金事業 事業管理システム                                                                                              |          |
|----------------------------|----------------------------------------------------------------------------------------------------|----------|
|                            | ● 事業者ログイン                                                                                                    |          |
| <b>ログイン</b>                |                                                                                                    |          |
| 事業巻号およびパスワードを入力し           | してください                                                                                                    |          |
| <b>FAR</b> C               | ABC12345                                                                                                    |          |
| パスワード                      |                                                                                                    |          |
|                            | ログイン                                                                                                    | ]        |
|                            | ご質問などごがいなしたら、17日本でお用い合わせく7<br>のは利用は、NRE・NE21年日日の<br>万博記念基金事業部<br>06-7507-2003<br>WAR21時に知しては17月時に含む第」へあれたせく7 | ten.     |
| <b>求</b> 日本万国博覧            | 会記念基金事業 事業管理システム ● 事業者メニュー                                                                                   | אפידעם ( |
|                            |                                                                                                    |          |
| ■単純約71<br>事業紹介の登録・編集ができます。 |                                                                                                    | 登録・編集    |
| 李素和合                       |                                                                                                    |          |
| 事業報告の登録・編集ができます            |                                                                                                    | 登録・編集    |
|                            |                                                                                                    |          |
|                            |                                                                                                    |          |
|                            |                                                                                                    |          |
|                            |                                                                                                    |          |
|                            |                                                                                                    |          |
|                            |                                                                                                    |          |

> TOPへ戻る

日本万国博覧会記念基金事業 事業管理システム

| パソコン(ブラウザ)で                                   |
|-----------------------------------------------|
| 下記ホームページを表示してください。                            |
| http://www.osaka21.or.jp/jecfund/system/user/ |

事業番号、パスワードを入力いただき、 「ログイン」をクリックしてください。

事業紹介の「登録・編集」をクリックしてください。

事業申請フォームに事業申請内容を記入してください。 (事業名、事業メイン写真、事業概要など) ※は必須項目です。

動画を掲載する場合は、事前に YouTube ヘアップいただき YouTube ID を申請ください。

入力が完了しましたら「確認する」 をクリックしてください。

確認画面の入力内容でよろしければ 「申請する」をクリックしてください。

事業申請 完了画面が表示されます。

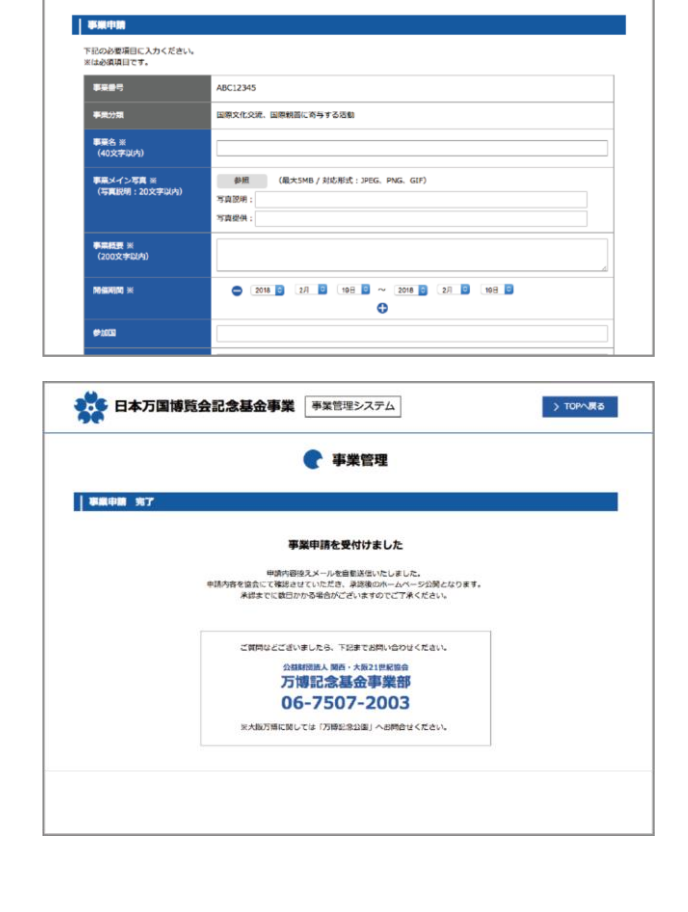

**~** 事業管理

## 日本万国博覧会記念基金事業 事業管理システム

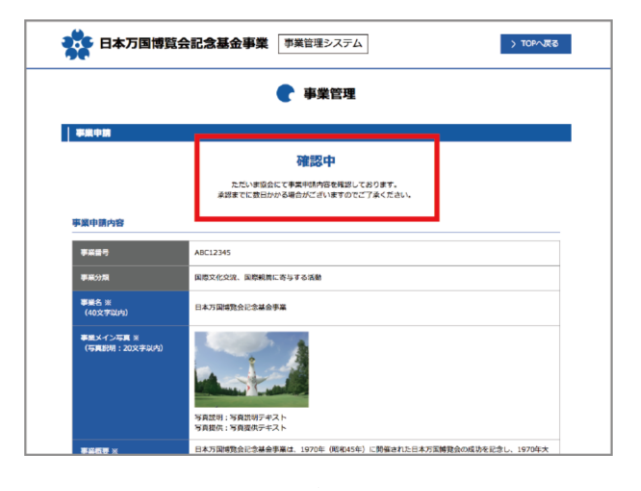

申請内容を協会にて確認させていただき、 承認後のホームページ公開となります。 承認までに数日かかる場合がございますのでご了承くだ さい。

協会確認中は「確認中」と表示されます。 しばらくお待ちください。

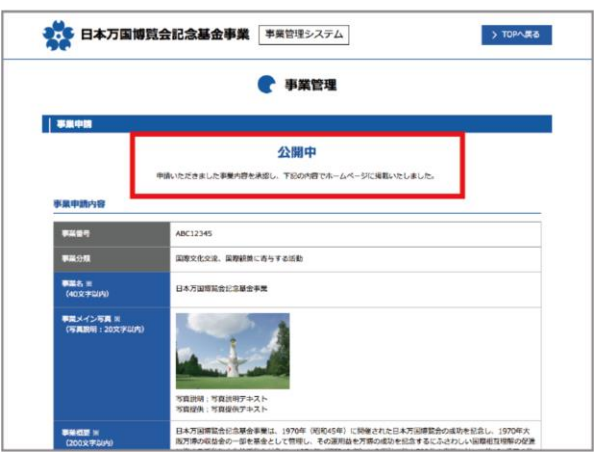

協会の確認が完了しますと「公開中」の表示となり、 日本万国博覧会記念基金事業ホームページに掲載されま す。

訂正や変更がある場合は「再申請する」をクリックし 編集を行ってください。再度協会の確認となります。

申請内容の再申請依頼や非承認となる場合がありますの でご了承ください。

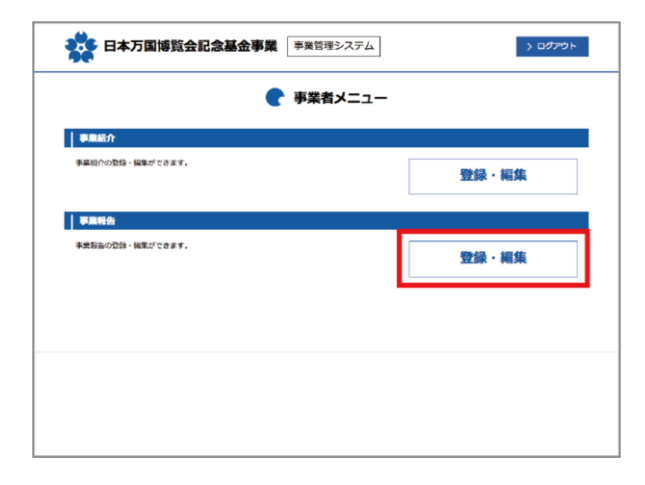

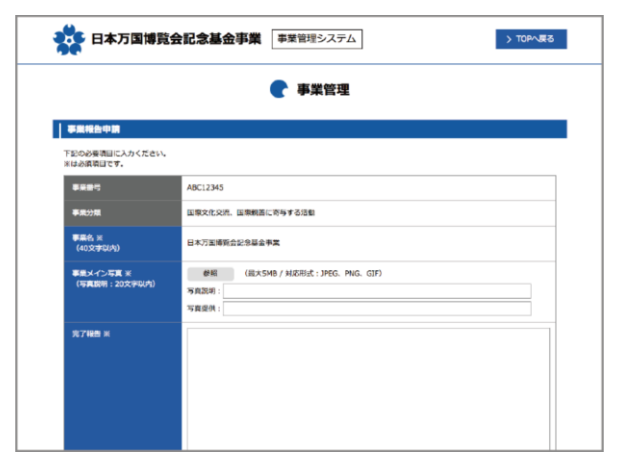

**事業終了後** 事業が終了しましたら、 事業報告の「登録・編集」をクリックしてください。

事業報告申請フォームに事業報告内容を記入してくださ い。

(事業メイン写真、完了報告 など) ※は必須項目です。

動画を掲載する場合は、事前に YouTube ヘアップいただき YouTube ID を申請ください。

入力が完了しましたら「確認する」 をクリックしてください。

## 日本万国博覧会記念基金事業 事業管理システム

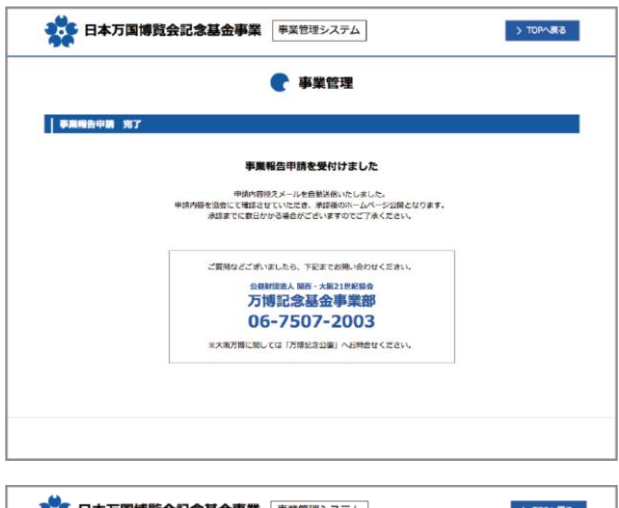

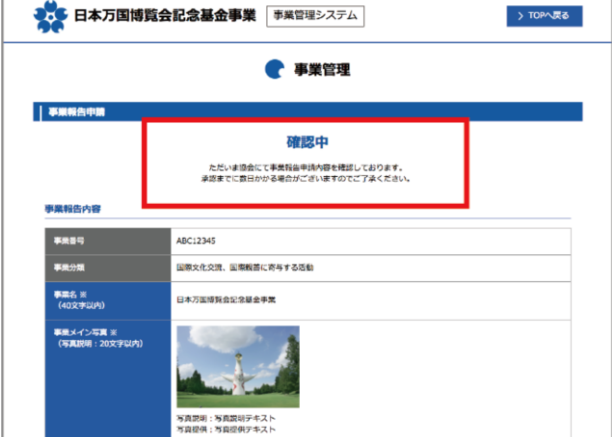

確認画面の入力内容でよろしければ 「申請する」をクリックしてください。

事業報告申請完了画面が表示されます。

申請内容を協会にて確認させていただき、 承認後のホームページ公開となります。 承認までに数日かかる場合がございますのでご了承くだ さい。

協会確認中は「確認中」と表示されます。 しばらくお待ちください。

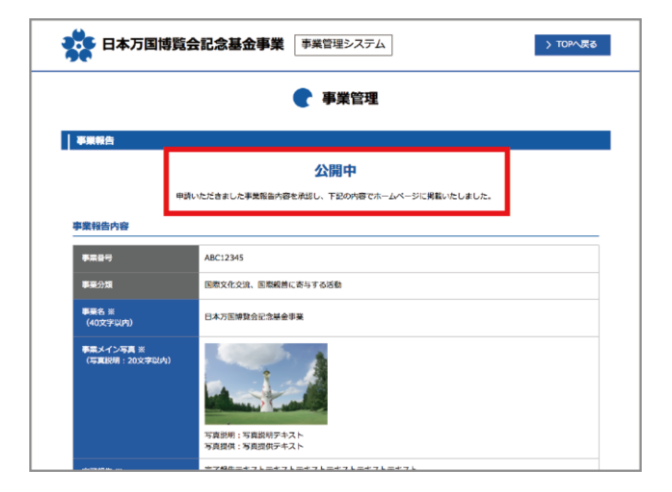

協会の確認が完了しますと「公開中」の表示となり、 日本万国博覧会記念基金事業ホームページに掲載されま す。

訂正や変更がある場合は「再申請する」をクリックし 編集を行ってください。再度協会の確認となります。

申請内容の再申請依頼や非承認となる場合がありますの でご了承ください。

ご質問などございましたら、下記までお問い合わせください。

公益財団法人 関西・大阪 21 世紀協会 万博記念基金事業部 お電話 06-7507-2003 メール jec-fund@osaka21. or. jp